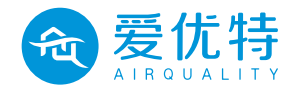

# AMigo

# 奥秘果 4.0 智能空气检测仪 使用说明书

爱优特空气技术(上海)有限公司

## 产品介绍

奥秘果 4.0 智能空气检测仪(以下简称"Q4")是一款智能空气综合指数监测仪。 Q4 可以监测空气中 PM2.5 浓度、温度、湿度、二氧化碳(CO<sub>2</sub>)、TVOC 等参数, 基本涵盖了反映空气质量的各个指标。

Q4 集成国际通用标准 ModBus RS-485 通信协议,可以与集成有该通信接口的 空气净化器、新风系统、空调等设备进行联机,实现智能联动、实时监测、自动控制功能。

Q4 可以通过 WiFi 接入微信,通过微信远程实时查看监测到的各个参数,同时还 可以控制 Q4 开关机,以及控制连接在 Q4 上的空气净化器、新风系统、空调等设备, 实现无线远程智能联动。

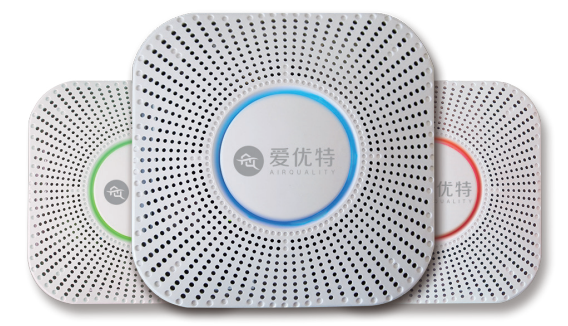

## 产品相关参数

| 产品参数                                                                                                    | WiFi                                                                                                    |
|----------------------------------------------------------------------------------------------------|----------------------------------------------------------------------------------------------------|
| 交流供电: 180~240V                                                                                                  | 无线标准:IEEE 802.11 b/g/n                                                                                             |
| 直流供电: 7~32V                                                                                                    | 无线类型: Wi-Fi 2.4GHz                                                                                                 |
| 工作电流: ≤ 250mA                                                                                                   | 安全类型: OPEN/WEP/WPA/WPA2/ 个人                                                                                        |
| 数据接口: RS-485                                                                                                    |                                                                                                    |
| 配置方式: AirKiss(微信)                                                                                               | TVOC 传感器                                                                                                    |
| 安装方式:标准 86 盒                                                                                                    | 测量量程: 0.22~9.99mg/m <sup>3</sup>                                                                                   |
| 产品尺寸: 134×134×35(mm)                                                                                            | 分辨率: 0.01mg/m³                                                                                                    |
|                                                                                                    |                                                                                                    |
|                                                                                                    |                                                                                                    |
|                                                                                                    |                                                                                                    |
| PM2.5 参数                                                                                                    | CO2 传感器                                                                                                    |
| PM2.5 参数<br>测量原理: 激光散射                                                                                          | CO2 传感器<br>测量原理:红外                                                                                                 |
| PM2.5 参数<br>测量原理: 激光散射<br>测量量程: 0~999 <i>μ</i> g/m <sup>3</sup>                                                 | CO <sub>2</sub> 传感器<br>测量原理: 红外<br>测量量程: 400~5000ppm                                                               |
| PM2.5 参数<br>测量原理: 激光散射<br>测量量程: 0~999µg/m <sup>3</sup><br>测量精度: ±15%                                            | CO <sub>2</sub> 传感器<br>测量原理: 红外<br>测量量程: 400~5000ppm<br>测量精度: ±40ppm±3% 读数                                         |
| PM2.5 参数<br>测量原理:激光散射<br>测量量程: 0~999µg/m <sup>3</sup><br>测量精度:±15%<br>响应时间:≤5s                                  | CO <sub>2</sub> 传感器<br>测量原理: 红外<br>测量量程: 400~5000ppm<br>测量精度: ±40ppm±3% 读数<br>分辨率: 1ppm                            |
| PM2.5 参数<br>测量原理: 激光散射<br>测量量程: 0~999µg/m <sup>3</sup><br>测量精度: ±15%<br>响应时间: ≤ 5s                              | CO <sub>2</sub> 传感器<br>测量原理: 红外<br>测量量程: 400~5000ppm<br>测量精度: ±40ppm±3% 读数<br>分辨率: 1ppm                            |
| PM2.5 参数<br>测量原理: 激光散射<br>测量量程: 0~999µg/m <sup>3</sup><br>测量精度: ±15%<br>响应时间: ≤ 5s<br>温度传感器                     | CO <sub>2</sub>                                                                                                    |
| PM2.5 参数<br>测量原理: 激光散射<br>测量量程: 0~999µg/m <sup>3</sup><br>测量精度: ±15%<br>响应时间: ≤ 5s<br>温度传感器<br>测量范围: -40℃~+125℃ | CO <sub>2</sub> 传感器<br>测量原理: 红外<br>测量量程: 400~5000ppm<br>测量精度: ±40ppm±3% 读数<br>分辨率: 1ppm<br>湿度传感器<br>测量范围: 0~100%RH |

## 安装位置

可安装在房屋屋顶或墙壁上,可直接接入墙壁86盒,220V交流接入。 如果无86盒也可直接用螺丝固定底座。

## 安装方法

1. 先将安装盘固定在墙上,安装盘如图所示,固定卡向外。

2. 将设备接好线后,固定在安装盘上,顺时针旋转锁紧。

(设备安装方向按设备背面箭头所示)

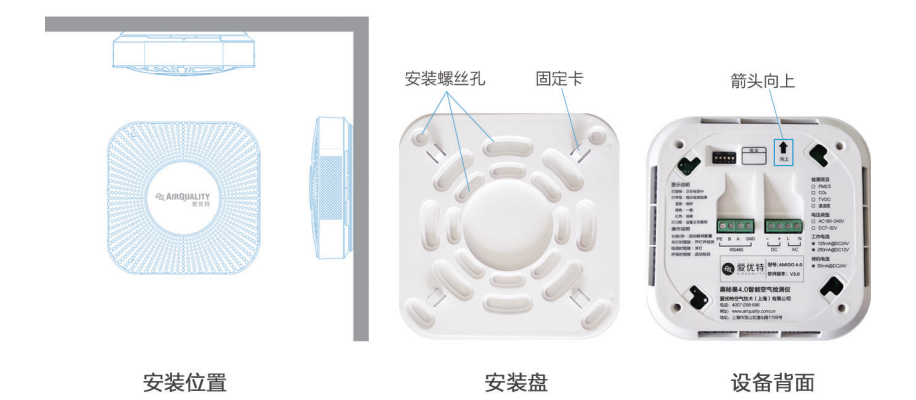

设备地址设置

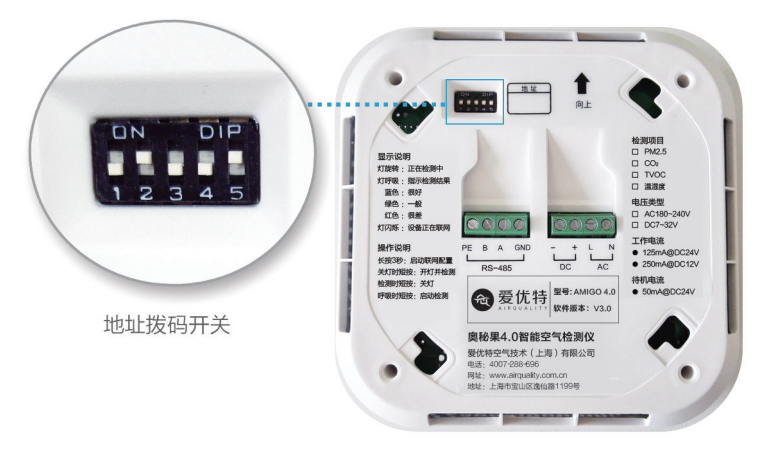

设备地址设置方法:

1. 如果只有一台 Q4, 则无需设置。

2. 若用户有多台检测仪, 且接入 RS-485 总线, 则需调节拨码开关设置设备地址, 否则无需 设置。

Q4 可通过拨码开关设置低 5 位地址, 高 3 位通过 RS-485 总线扩展。

拨码开关左侧是高位,右侧是低位,依次为2<sup>4</sup>、2<sup>3</sup>、2<sup>2</sup>、2<sup>1</sup>、2<sup>0</sup>。拨到上面乘以1,拨到 下面乘以0,例如:图中地址为:2<sup>4</sup>×0+2<sup>3</sup>×1+2<sup>2</sup>×0+2<sup>1</sup>×0+2<sup>0</sup>×1=9。

## RS485 通信协议说明

#### 总线协议:

通讯协议: Modbus 现场总线

物理接口: RS-485

波特率: 9600bps

字节格式: 1 起始位+8 数据位+1 停止位

#### 寄存器描述:

| 寄存器<br>地址 | 字长    | 含义                 | 单位                    | 读写<br>方式 | 备注                             |  |  |
|-----------|-------|--------------------|-----------------------|----------|--------------------------------|--|--|
| 0x0000    | 1word | PM2.5              | ug/m <sup>3</sup>     | R        | 范围 0 ~ 999ug/m³                |  |  |
| 0x0001    | 1word | 温度                 | 0.1°C                 | R        | 范围 -40 ~ 125°C(负数为补码)          |  |  |
| 0x0002    | 1word | 湿度                 | 0.1%RH                | R        | 范围 0 ~ 100%RH                  |  |  |
| 0x0003    | 1word | CO <sub>2</sub> 浓度 | ppm                   | R        | 400 ~ 5000ppm                  |  |  |
| 0x0004    | 1word | TVOC               | 0.01mg/m <sup>3</sup> | R        | $0.22 \sim 9.99 \text{mg/m}^3$ |  |  |
| 0x0005    | 1word | 开关状态               |                       | R        | 关闭 0x4F 开启 0x40                |  |  |
| 0x000A    | 1word | 灯板开关控制             |                       | RW       | 关闭 0x4F 开启 0x40                |  |  |
| 0x000B    | 1word | Modbus 地址<br>扩展码   |                       | RW       | 可设为 0 ~ 7, 默认为 0               |  |  |
| 0x000C    | 1word | 检测间距设置             | 分钟                    | RW       | 可设为1~240分钟,默认为10               |  |  |
| 0x000D    | 1word | 程序版本号              |                       | R        | 高、低字节分别为主、次版本号                 |  |  |
|           |       | 读取功能码              |                       | 0x03     |                                |  |  |
|           |       | 写入功能码              |                       |          | 0x06                           |  |  |

#### 通讯示例:

#### (1) 主机请求读取 PM2.5

|          | 0        | 1       | 2          | 3          | 4           | 5           | 6          | 7          |
|----------|----------|---------|------------|------------|-------------|-------------|------------|------------|
| 指令<br>说明 | 设备地<br>址 | 功能<br>码 | 寄存器<br>高地址 | 寄存器<br>低地址 | 数据个数<br>高字节 | 数据个数<br>低字节 | CRC<br>低字节 | CRC<br>高字节 |
| 数据       | 0x01     | 0x03    | 0x00       | 0x00       | 0x00        | 0x01        | 0x84       | 0x0A       |

#### 从机返回 PM2.5 为 125ug/m3

|          | 0    | 1    | 2    | 3            | 4            | 5          | 6          |
|----------|------|------|------|--------------|--------------|------------|------------|
| 指令<br>说明 | 设备地址 | 功能码  | 字节数  | PM2.5<br>高字节 | PM2.5<br>低字节 | CRC<br>低字节 | CRC<br>高字节 |
| 数据       | 0x01 | 0x03 | 0x02 | 0x00         | 0x7D         | 0x 78      | 0x65       |

#### (2) 主机请求读取温度和湿度

|          | 0        | 1       | 2          | 3          | 4         | 5         | 6          | 7          |
|----------|----------|---------|------------|------------|-----------|-----------|------------|------------|
| 指令<br>说明 | 设备地<br>址 | 功能<br>码 | 寄存器<br>高地址 | 寄存器<br>低地址 | 数据<br>高字节 | 数据<br>低字节 | CRC<br>低字节 | CRC<br>高字节 |
| 数据       | 0x01     | 0x03    | 0x00       | 0x01       | 0x00      | 0x02      | 0x95       | 0xCB       |

#### 从机返回温度为 -10.5℃和湿度为 23.6%RH

|          | 0        | 1    | 2       | 3         | 4         | 5         | 6         | 7          | 8          |
|----------|----------|------|---------|-----------|-----------|-----------|-----------|------------|------------|
| 指令<br>说明 | 设备地<br>址 | 功能码  | 字节<br>数 | 温度<br>高字节 | 温度<br>低字节 | 湿度<br>高字节 | 湿度<br>低字节 | CRC<br>低字节 | CRC<br>高字节 |
| 数据       | 0x01     | 0x03 | 0x04    | 0xFF      | 0x97      | 0x00      | 0xEC      | 0x7A       | 0x46       |

#### (3) 主机控制从机开始检测

|          | 0        | 1       | 2          | 3          | 4         | 5         | 6          | 7          |
|----------|----------|---------|------------|------------|-----------|-----------|------------|------------|
| 指令<br>说明 | 设备地<br>址 | 功能<br>码 | 寄存器<br>高地址 | 寄存器<br>低地址 | 数据<br>高字节 | 数据<br>低字节 | CRC<br>低字节 | CRC<br>高字节 |
| 数据       | 0x01     | 0x06    | 0x00       | 0x0A       | 0x00      | 0x40      | 0xA8       | 0x38       |

从机返回数值

|          | 0        | 1       | 2          | 3          | 4         | 5         | 6          | 7          |
|----------|----------|---------|------------|------------|-----------|-----------|------------|------------|
| 指令<br>说明 | 设备地<br>址 | 功能<br>码 | 寄存器高<br>地址 | 寄存器<br>低地址 | 数据<br>高字节 | 数据<br>低字节 | CRC<br>低字节 | CRC<br>高字节 |
| 数据       | 0x01     | 0x06    | 0x00       | 0x0A       | 0x00      | 0x40      | 0xA8       | 0x38       |

#### (4) 主机控制从机检测间距 = 30 分钟

|          | 0        | 1       | 2          | 3          | 4         | 5         | 6          | 7           |
|----------|----------|---------|------------|------------|-----------|-----------|------------|-------------|
| 指令<br>说明 | 设备地<br>址 | 功能<br>码 | 寄存器<br>高地址 | 寄存器<br>低地址 | 数据高<br>字节 | 数据低<br>字节 | CRC<br>低字节 | CRC 高<br>字节 |
| 数据       | 0x01     | 0x06    | 0x00       | 0x0C       | 0x00      | 0x1E      | 0xC9       | 0xC1        |

#### 从机返回数值

|          | 0        | 1       | 2          | 3          | 4         | 5         | 6          | 7          |
|----------|----------|---------|------------|------------|-----------|-----------|------------|------------|
| 指令<br>说明 | 设备地<br>址 | 功能<br>码 | 寄存器<br>高地址 | 寄存器<br>低地址 | 数据<br>高字节 | 数据<br>低字节 | CRC<br>低字节 | CRC<br>高字节 |
| 数据       | 0x01     | 0x06    | 0x00       | 0x0C       | 0x00      | 0x1E      | 0xC9       | 0xC1       |

#### (5) 主机请求读取程序版本号

|          | 0        | 1       | 2          | 3          | 4           | 5           | 6           | 7           |
|----------|----------|---------|------------|------------|-------------|-------------|-------------|-------------|
| 指令<br>说明 | 设备地<br>址 | 功能<br>码 | 寄存器高<br>地址 | 寄存器低<br>地址 | 数据个数<br>高字节 | 数据个数<br>低字节 | CRC 低<br>字节 | CRC 高<br>字节 |
| 数据       | 0x01     | 0x03    | 0x00       | 0x0D       | 0x00        | 0x01        | 0x15        | 0xC9        |

#### 从机返回软件版本号为 V2.6

|      | 0    | 1    | 2    | 3    | 4    | 5       | 6       |
|------|------|------|------|------|------|---------|---------|
| 指令说明 | 设备地址 | 功能码  | 字节数  | 主版本号 | 次版本号 | CRC 低字节 | CRC 高字节 |
| 数据   | 0x01 | 0x03 | 0x02 | 0x02 | 0x06 | 0x39    | 0x26    |

#### (6) 非法数据返回

| 指令说明 | 设备地址 | 功能码  | 错误代码 | CRC 低字节 | CRC 高字节 |
|------|------|------|------|---------|---------|
| 数据   | 0x01 | 0x83 | 0x01 | 0x80    | 0xf0    |

## 显示灯说明

配置状态:

蓝灯1秒间隔闪烁。

使用状态: 灯旋转时,正在检测。 灯呼吸时,正在休眠。 休眠时短按按键开始检测,再次按下关闭显示灯。

灯颜色:

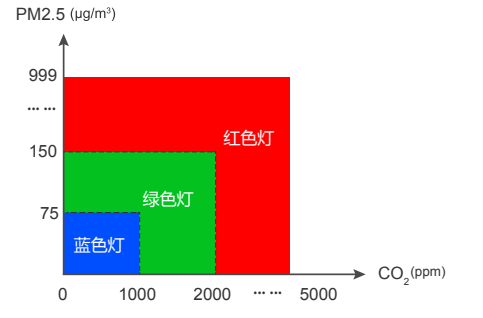

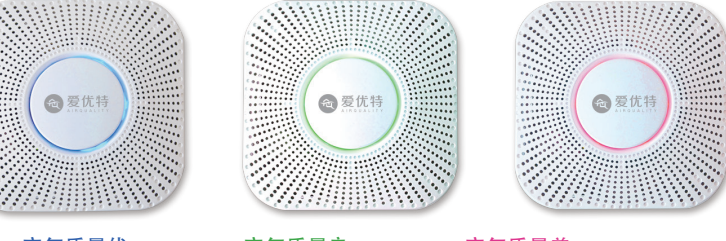

空气质量优

空气质量良

空气质量差

设备联网

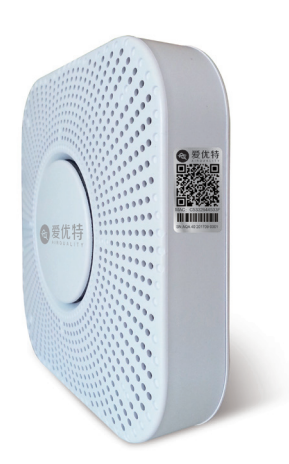

| <   |                                                                                          |  |
|-----|------------------------------------------------------------------------------------------|--|
|     | 受け結                                                                                      |  |
|     | 20013                                                                                    |  |
|     | 您好,感谢您搜索并关注爱优特,我们是全球<br>领先的空气净化公司,业务遍布全球。本平台<br>定期分享案例集锦,同时为大家提供各种售后<br>服务,包括空气检测,疑惑解答等。 |  |
|     | 31 原创文章 58 朋友关注                                                                          |  |
|     |                                                                                          |  |
|     | 绑定设备                                                                                     |  |
|     |                                                                                          |  |
|     |                                                                                          |  |
| 服务  |                                                                                          |  |
| 品牌介 | 绍                                                                                        |  |
| 自助服 | 务                                                                                        |  |
| 产品案 | 例                                                                                        |  |
| 步骤2 | 2:                                                                                       |  |

使用微信扫描产品机身右侧二维码

步骤1:

点击"绑定设备"并进入公众号

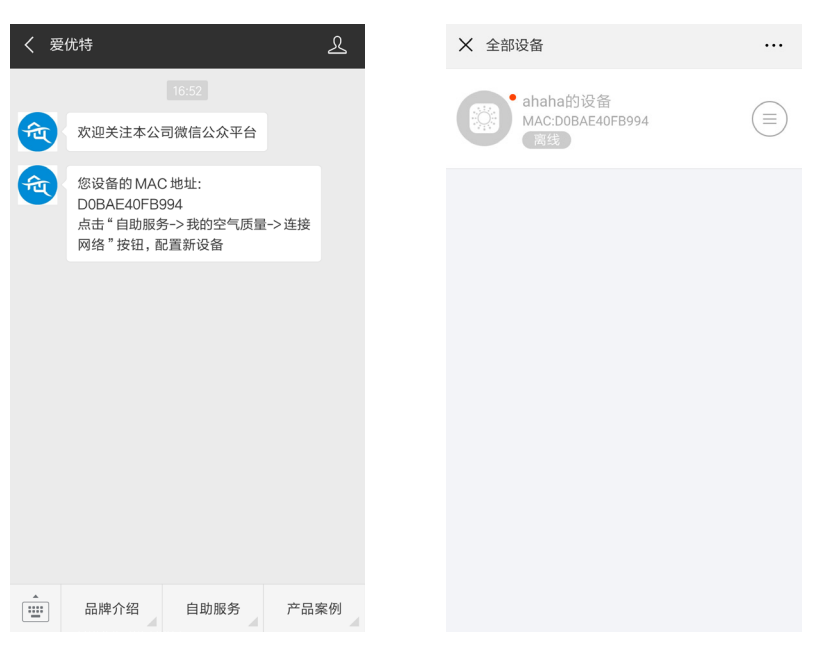

步骤 3:

点击"自助服务"→"我的空气质量" 开始配置 步骤 4: 进入设备列表,设备现在是离线状态, 点击进入设备页面

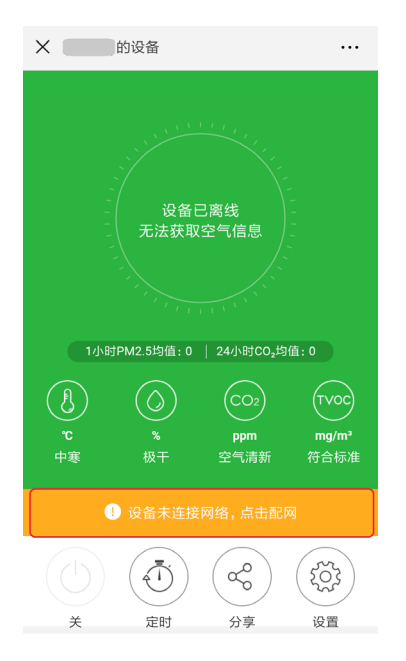

## 步骤 5:

点击红框所示区域,进行配网

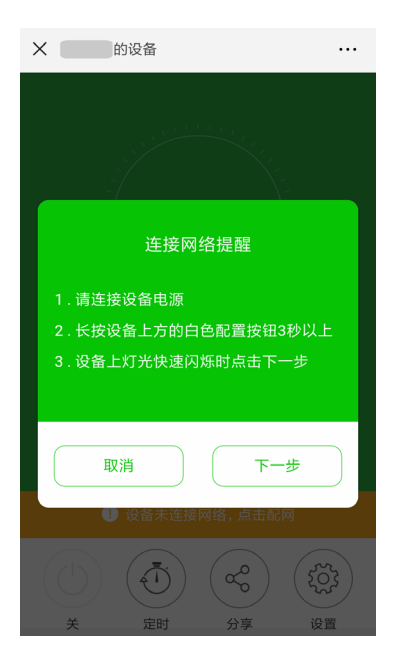

步骤 6:

按窗口提示操作完成后点击"下一步"

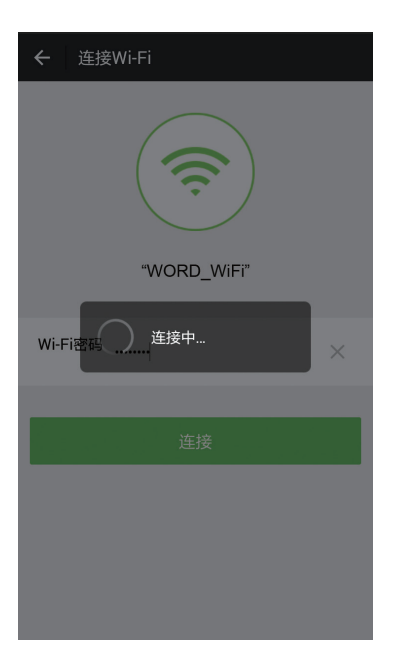

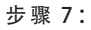

输入 WiFi 密码, 点击"连接", 等 待设备连接到网络中

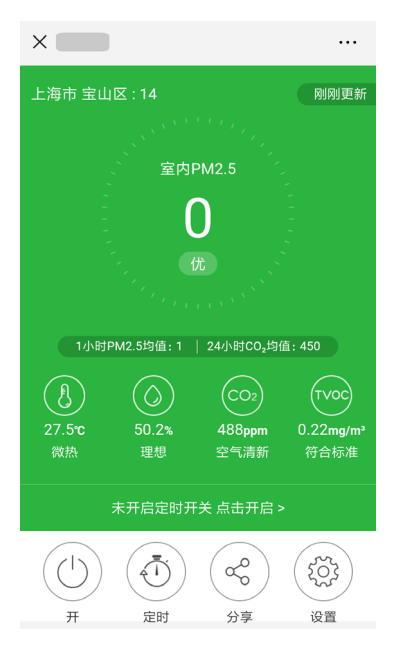

## 联网完成,显示页面如上

## 功能介绍

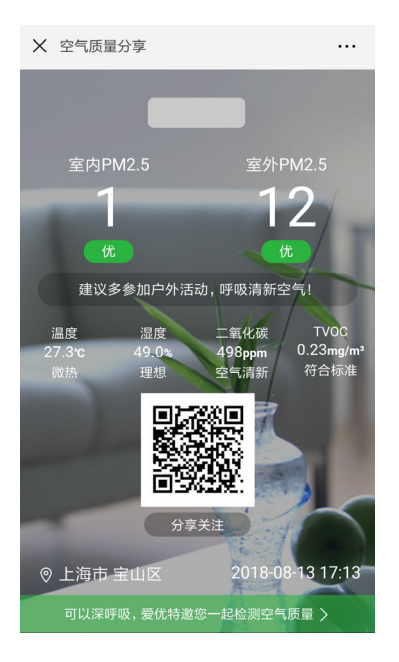

## ★ 设置 ... 好友权限管理 配置网络 修改设备名称 室外空气地址 上海市 宝山区 > 设备共享 📶 历史数据 👔 固件升级 关于设备 解除绑定

## 分享设备

点击上页的"分享(⑤)"按钮, 可通过扫描此二维码,分享给其他好友 设置 点击"设置<sup>(②)</sup>"按键,可根据要求进 行更多操作

| X 设置     |          |  |  |  |  |
|----------|----------|--|--|--|--|
| 😕 好友权限管理 | >        |  |  |  |  |
| 📀 配置网络   | >        |  |  |  |  |
| 🕜 修改设备名称 | >        |  |  |  |  |
| 🙆 室外空气地址 | 上海市宝山区 > |  |  |  |  |
| 🙆 设备共享   | >        |  |  |  |  |
| 💷 历史数据   | >        |  |  |  |  |
| 取消       | 确定       |  |  |  |  |
| PM2.5    |          |  |  |  |  |
| 温度       |          |  |  |  |  |
| 湿度       |          |  |  |  |  |
| 二氧化碳     |          |  |  |  |  |
| TVOC     |          |  |  |  |  |

## 历史数据

点击" 📶 历史数据"可弹出对话框, 可选择需要查看的历史数据

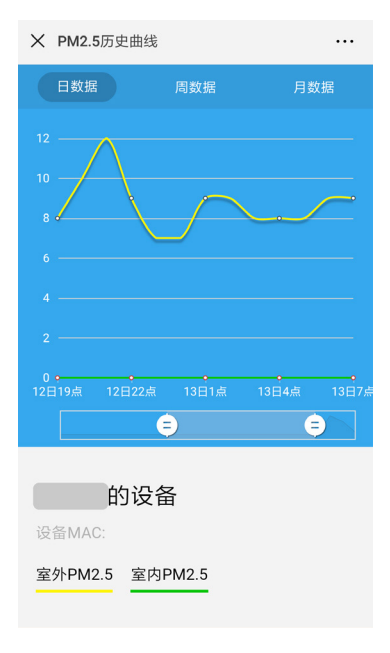

#### 历史数据

如选择"PM2.5",即可查看该设备的 PM2.5的历史数据。

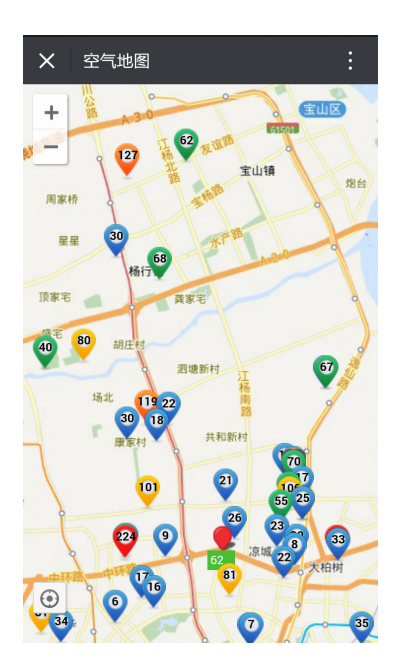

#### 空气地图

点击"服务专区"→"空气地图"进入 空气地图,查看更多设备数据

## 注意事项

1. 墙面安装,注意安装方向,箭头向上。

 当手机和Q4,处于同一局域网内时,微信打开Q4的控制 界面,会使Q4立即进入检测状态,此时手机上的数据会实时刷新。

3. 当手机和 Q4 不在同一局域网内时, 手机端数据会延迟 3 秒 左右。

4. 接线端子交流接入 180~240V, 直流接入 7~32V。超过规定 范围或者接错,都会永久性损坏设备。

5. 设备启动 PM2.5 检测过程中, 会有轻微电机声音, 此声音 属正常, 不会产生噪音干扰。

## 使用环境

1. 本产品适用于室内环境内使用。

2. 请勿将本产品放在温度和湿度较为极端的环境中使用。

3. 请勿将本产品长期置于严重灰尘污染的环境中使用,以免堵 塞通风器件。

4. 请勿使产品承受强烈冲击和震动(如从高处坠落)。

\*本产品检测原理与应用环境不同于政府空气质量监测,为此可能产生数据差异,请以政府公布相关数据为准。
\*产品外观及设计的知识产权归爱优特空气技术(上海)有限公司所有,如遇产品外观及设计变动,以实物为准。
\*使用产品介绍内容,最终解释权属爱优特空气技术(上海)有限公司所有。

## 三包政策

#### 保修条例

 自购买日期(以发票日期为准)起七日内,产品出现《本 机故障参照表》所列的性能故障,经爱优特授权服务商检测确 认后,您可以选择维修、更换或按发票价格一次性退还货款。 选择退货时,请您保持外包装、附件、发票、说明书、三包 凭证无缺失,退货退款由销售商负责。

2、自购买日期(以发票日期为准)起十五日内,产品出现《本 机故障参照表》所列的性能故障,经爱优特授权服务商检测确 认后,您可以选择修理或更换同型号同规格的产品,选择换货 时,请您保持外包装、附件、发票、说明书、三包凭证无缺失, 换货由销售商负责。

3、自购买日期(以发票日期为准)起一年内,产品出现《本 机故障参照表》所列的性能故障,可免费维修。

4、如若您不能提供购买发票、三包凭证等有效凭证,您的产品将以爱优特保修数据库的查询结果作为保修期的判定依据。 如果查询结果无法确认保修期,将依照您的产品生产序列号显示的出厂日期后的第90天作为保修开始日期。

5、本产品退换货及维修方式均为送修。

#### 非保修条例

•未按使用手册要求安装、使用、维护、保管导致的产品故障或 损坏。

·擅自涂改、撕毁产品保修贴或产品条形码。

已经超出保修期限。

- · 擅自改动产品本体固有的软件或擅自拆机。
- 因意外因素或人为导致产品损害。
- 自然因素或不可抗力导致产品故障或损坏。

•其它非本产品本身因设计、技术、制造、质量等问题而导致的 故障或损坏。

## 服务质量保证

 对于保修期内的产品,爱优特授权服务商将根据故障和检测情况,使用原厂零部件为您更换故障零部件;更换零部件 的产品享受原有保修期的剩余时长或 30 天的保修期,以其 中时间较长者为准。

 对于保修期内的附件,爱优特授权服务商将根据故障检测 情况,为您更换同型号同规格的附件,更换的附件将重新计 算保修期。

3、对于超出三包有效期和不符合保修服务范围内的产品,要优特授权服务商将以高效、专业的方式为您提供有偿维修服务。维修服务将使用原厂零部件,维修完成后,零部件将享受30天的保修期。

#### 有偿服务保证

经愛优特授权服务商的检测与鉴定,如您的产品或附件超出 保修服务范围,爱优特授权服务商将按零部件和人工成本计 算合适的维修费用,并向您提出维修报价,在征得您的同意 并支付费用后为您的产品提供专业维修服务。

#### 服务声明

本售后服务政策是我们就您所购买的产品向您提供三包服务 的唯一依据,我们将向您承担的全部责任不会超过本售后服 务政策所规定的范围。

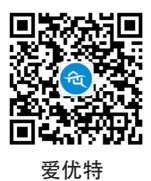

爱优特空气技术(上海)有限公司

售后服务及维修中心

度优特 2 (12) 有 10 (14) 有 10 (21) 有 10 (21) 有 10